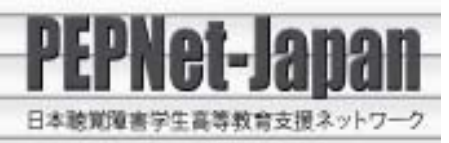

| 支援者を体験 | <b>険!「ノートテイク・パソコンノートテイク」</b>                                                                                                    | 指導計画 |
|--------|----------------------------------------------------------------------------------------------------|------|
|        | 内容                                                                                                    | 留意事項 |
| 教室配置   | スクリーン(ppt表示)                                                                                                    |      |
|        | iPad 教卓<br>ノートPC ルーズリーフ                                                                                                    |      |
|        |                                                                                                    |      |
|        |                                                                                                    |      |
| 情報保障   | なし(講師・アシスタントが受講者と直接コミュニケーションを取りながら進行)                                                                                                    |      |
| 事前準備   | 【iPad 及びルーズリーフ】<br>手書き入力体験で使用する。iPad には字幕映像(講義をパ<br>ソコンノートテイクした表示画面を常に3行表示されるよ<br>うに編集したもの。約2分)を入れておく。ルーズリーフ<br>は、この映像を見ながらノートテイクするために置いてお<br>く。 |      |
|        | 【ノートパソコン】<br>IPtalk を立ち上げておく。2 人 1 組で連係入力ができるよ<br>うパートナーを組んでおくが、最初は単独入力を体験する<br>ため、「入力を LAN に流す」のチェックを外しておく。                                     |      |

この資料は、日本聴覚障害学生高等教育支援ネットワーク(PEPNet-Japan) 地域ネットワーク形成支援事業の活動成果です。 ※平成25年度聴覚障害学生エンパワメント研修会資料

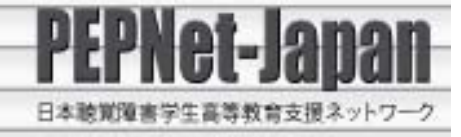

| 進行・展開 | O概要説明(5分)                      |  |
|-------|--------------------------------|--|
|       | 普段は書いてもらう(または打ってもらう)立場であるが、    |  |
|       | 今日は逆に自分がノートテイクを書く(打つ)体験をする     |  |
|       | ことを説明する。                       |  |
|       |                                |  |
|       | 〇手書きノートテイク体験(10分)              |  |
|       | ・手書きノートテイク概要説明。                |  |
|       | ・iPad に表示される字幕映像を見ながら、ルーズリーフに  |  |
|       | ノートテイクする。                      |  |
|       |                                |  |
|       | 〇パソコンノートテイク体験                  |  |
|       | 【単独入力】(10分)                    |  |
|       | ・IPtalk の概要を説明し、単独で文字を入力してみる。  |  |
|       | ・スクリーンに表示される字幕映像(手書きノートテイク     |  |
|       | と同様のもの)を見ながら入力する。              |  |
|       | 【連係入力】(10分)                    |  |
|       | ・連係入力の概要を説明する。                 |  |
|       | ・2 人 1 組になり、連係入力の機能を使ってチャットをす  |  |
|       | る。(行う前に「入力を LAN に流す」のチェックを入れる) |  |
|       | ・スクリーンに表示される字幕映像(手書きノートテイク     |  |
|       | と同様のもの)を見ながら連係入力を行う。           |  |
|       |                                |  |
|       | O参加者から感想を聞く、まとめ(5分)            |  |
| リソース  | 『やってみよう!パソコンノートテイク 初心者用これだ     |  |
|       | けは!』                           |  |

この資料は、日本聴覚障害学生高等教育支援ネットワーク(PEPNet-Japan) 地域ネットワーク形成支援事業の活動成果です。